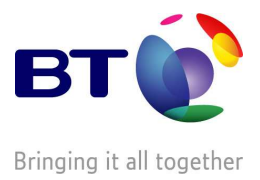

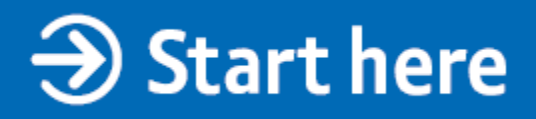

# BT Web Hosting Quick Start

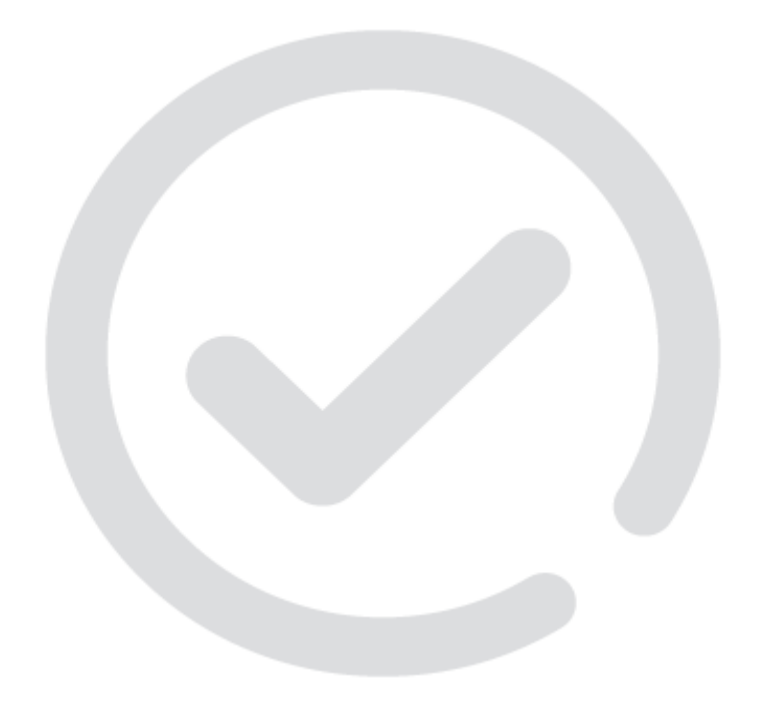

#### Follow these 10 simple steps to set up your BT Web Hosting Starter Pack and get your first website online quickly and easily.

#### Activate your account.

In order to start using your package, you need to activate your account for the first time. To activate, log into Your Account <u>https://www2.btbroadbandoffice.bt.com/</u> with your primary username and password – you should have received these within your welcome emails.

Then click on **Activate your hosting package** within the alert messages. The **Choose primary domain name** page is displayed, follow the instructions and then click **Save changes**.

| Choose primary domain name                                                                                     |
|----------------------------------------------------------------------------------------------------|
| Please choose the permanent primary domain name for this web hosting package.                                  |
| This cannot be changed later, so choose wisely.                                                                |
| Click 'save changes' when you're done.                                                                         |
| Available domain names:                                                                                        |
| • yourbusiness.com                                                                                             |
| 🔿 yourbusiness .org.uk                                                                                         |
| 🔿 yourbusiness.co.uk                                                                                           |
| Please choose a password to use when uploading files to this website:                                          |
| The password is case-sensitive and must contain at least eight characters, including both letters and numbers. |
| Re-enter password:                                                                                             |
| Save changes >                                                                                                 |
| » Return to your account                                                                                       |

Congratulations, you are now active and can start using your hosting account.

### Creating your website

Now that you have activated, you can start creating your website. Ensure you are logged into Your Account then scroll to the **Websites and domain names** section:

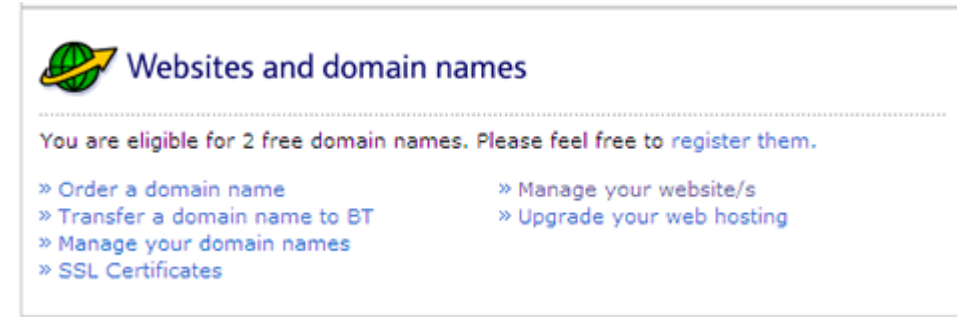

Click on the Manage your website/s link to display the Manage your Website/s page.

# Accessing EasySiteWizard pro

EasySiteWizard Pro is the name of the tool which will help you create and publish your website. Once you are on the Manage your Website/s page, click on the **Manage** link showing the domain name of the website you wish to manage. The BT Website Centre is displayed in a new window.

- 1. Click on the **Site Builders** tab.
- 2. Click on the **EasySiteWizard** link in the list on the left hand side. The **Welcome to EasySiteWizard Pro** page is displayed.
- 3. Click on the **Begin** button to launch EasySiteWizard Pro.

## Choosing your template

Once you are in EasySiteWizard Pro, click

Create New Site

and then click **Next**. A range of designs

will then appear

on

4

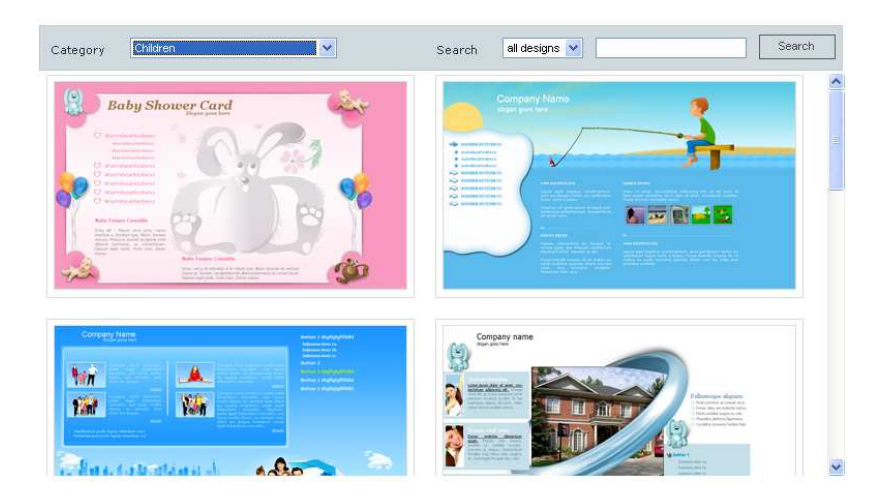

You can change categories or search designs. You can preview the template by clicking on it, and you can add the template to your Favourites list by clicking on **Favourites** with the preview.

Once you have chosen which design you would like, select **Apply** and then click on **Next** – please note you can change this template at a later date however you may lose any content or changes you have made to a previous design.

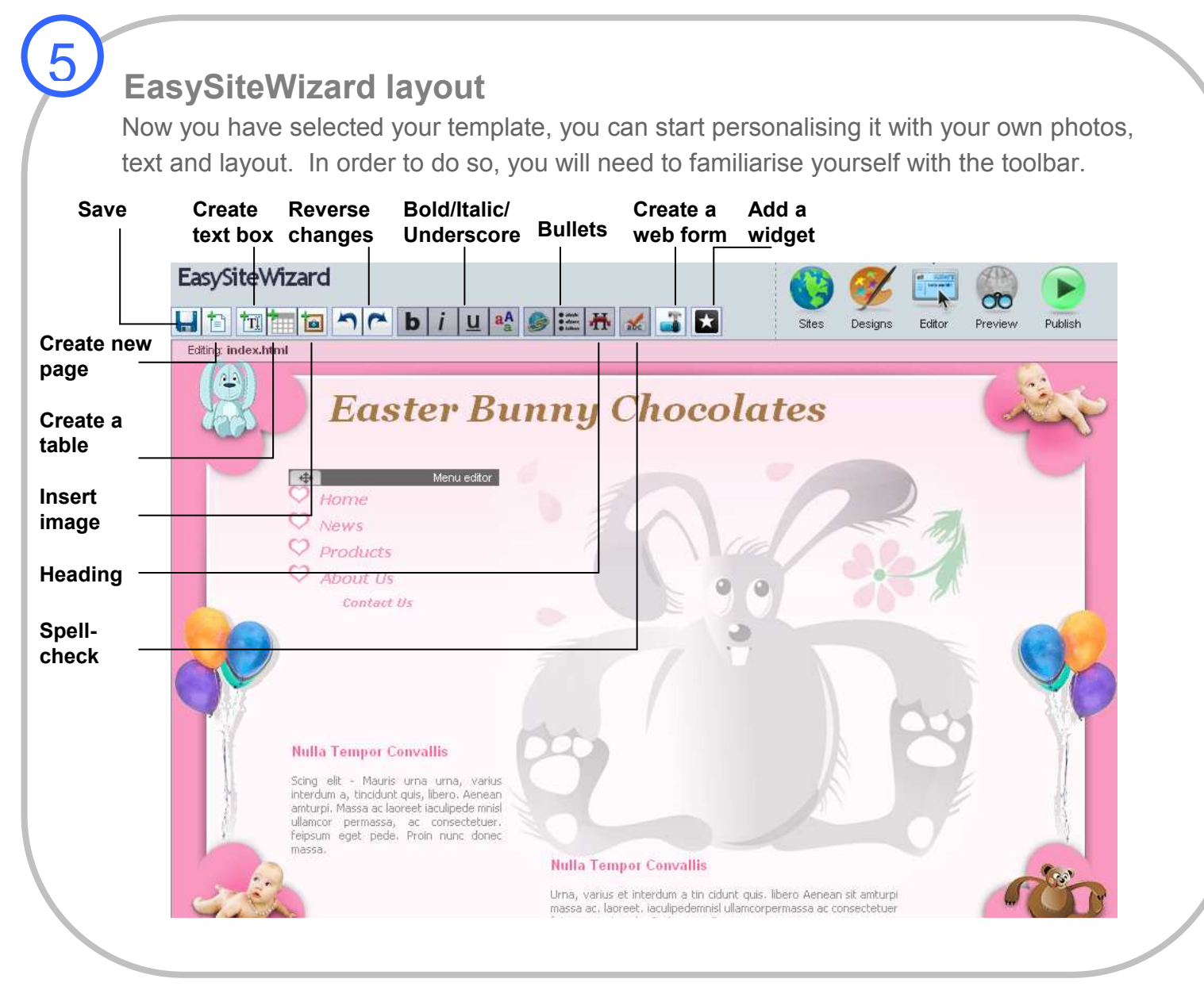

### **Editing your template**

6

Now you have familiarised yourself with the toolbar, you can now start to make changes to your selected template.

Editing text - double click on the temporary text box, and replace the text with your own

Removing a text/picture box - double click on the box and click the red X

Duplicate a text/picture box – double click on the box and click

*Inserting images* – click on the image button, select **Your library**, then click **Browse**, this will open up your own library of pictures, select one and then click **Upload**, or alternatively click on Free library then either search by category or type in a search word and press **Go**. Once you have chosen the image, drag the image from the image library onto the template.

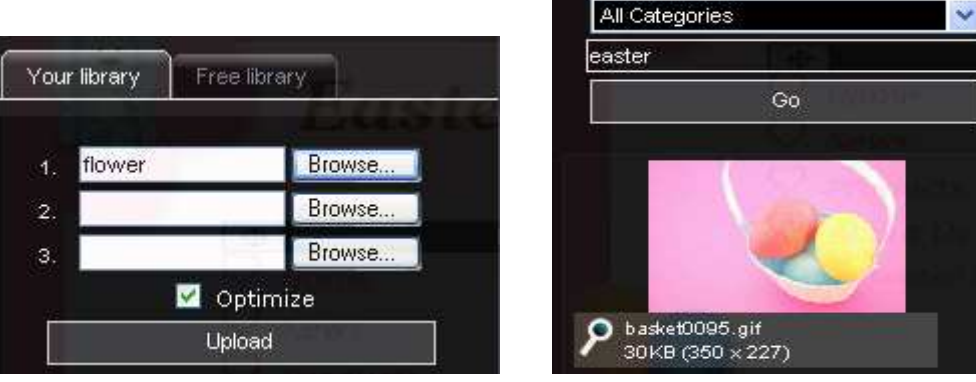

Please remember to SAVE your changes as you go along

#### **Creating a form**

If you would like to create a web form, e.g. if you would like customers to contact you, then

you can use the tool within EasySiteWizard Pro to help you. Click on

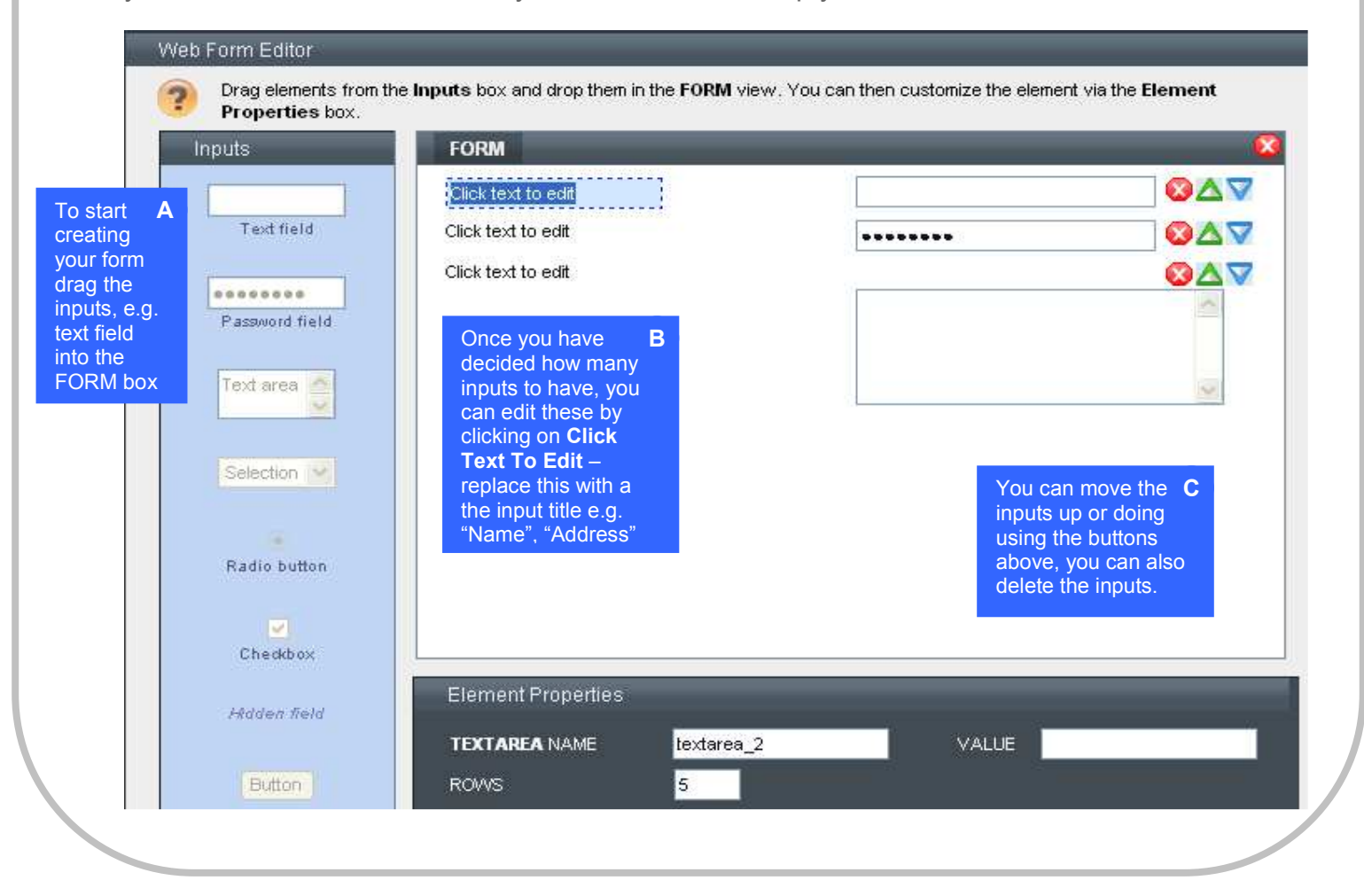

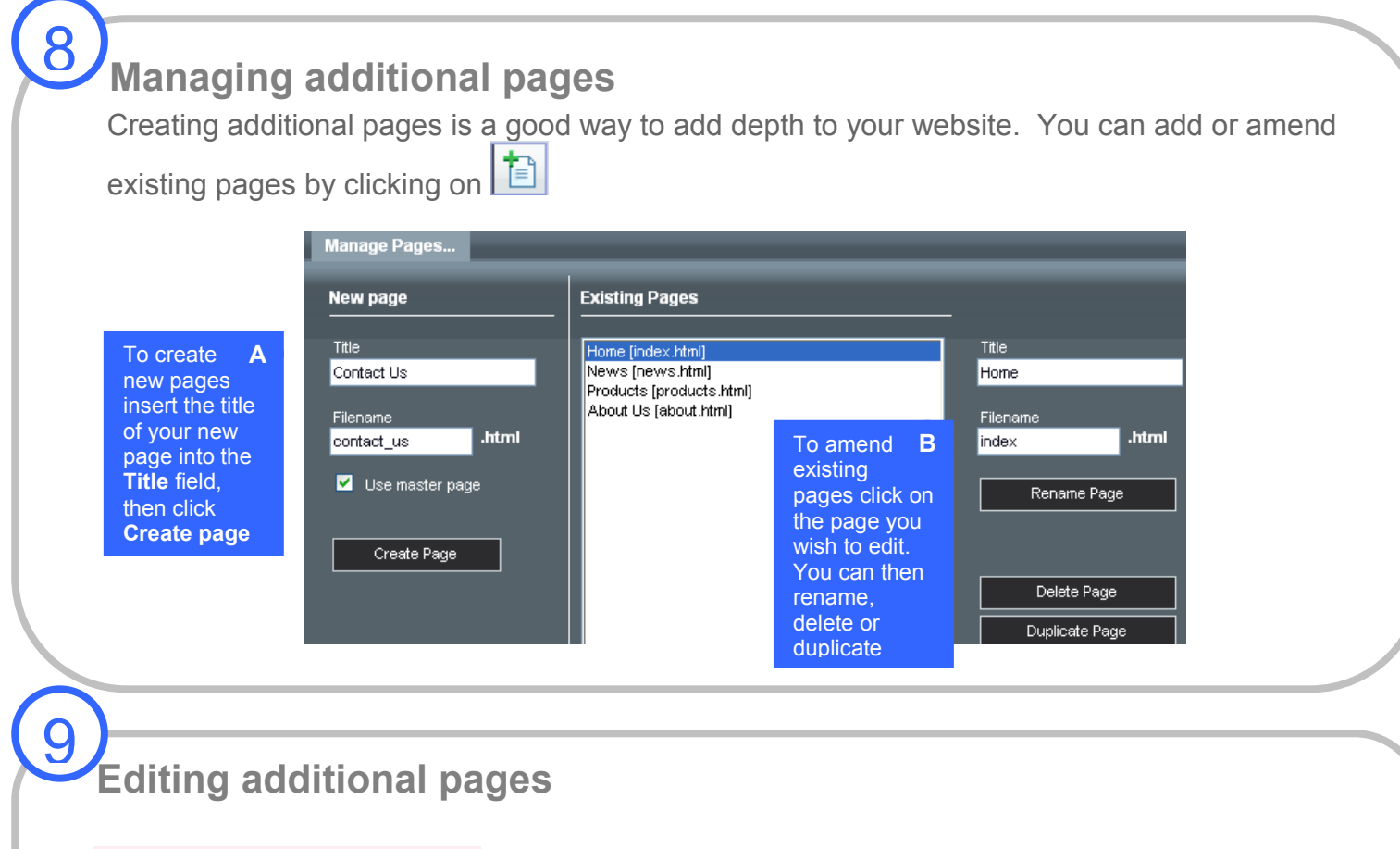

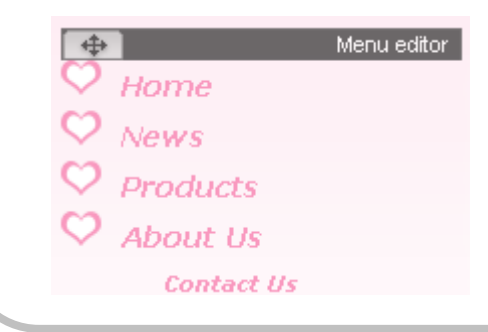

You can amend additional pages in the same way as you have edited your homepage. Within the menu editor, click on the page which you would like to edit and then start editing! Remember to save each page seperately

## Publishing

Once you are happy with your site, you can publish this for the World to see. Before you do so, make sure you save any changes and preview the site by clicking **Preview**. In order to publish your site, simply click on **Publish**.

#### Congratulations! You have now successfully managed to publish your website.

## What next?

Here are a few more things you can do now that you are up and running.

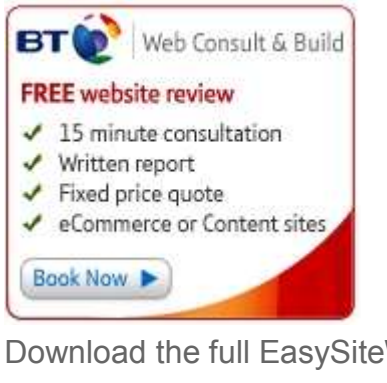

Get a free website review with BT Web Consult & Build – arrange the review here <u>http://www.btbroadbandoffice.com/domains-and-</u> web-hosting/web-hosting/web-consult-and-build

Check out the forum here <a href="http://btb.lithium.com/btb/board?board.id=Webhosting">http://btb.lithium.com/btb/board?board.id=Webhosting</a>

Download the full EasySiteWizard Pro user guide here <u>http://btbusiness.custhelp.com/cgi-bin/btbusiness.cfg/php/enduser/fattach\_adp.php?p\_sid=0&p\_tbl=9&p\_id=12205&p\_faqid=12205&p\_faqid</u>

Find answers to your questions within the FAQ's here <u>http://btbusiness.custhelp.com/cgi-bin/btbusiness.cfg/php/enduser/cci/bt\_homepage.php?p\_sid=&cat\_lvl1=1995&p\_cv=1.1995&p\_cats=1995</u>

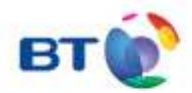

#### Offices worldwide

The services described in this publication are subject to availability and may be modified from time to time. Services and equipment are supplied subject to British Telecommunications plc's respective standard conditions of contract. Nothing in this publication forms any part of a contract.

© British Telecommunications plc 2009 Registered Office: 81 Newgate Street, London EC1A 7AJ Registered in England No. 1800000